#### 變換超連結文字狀態

• 一般超連結文字給人的印象便是在網頁中加了 一條底線的超連結文字。如果想要讓超連結文 字顯得與眾不同,例如讓超連結文字不出現底 線,或是當滑鼠指在超連結文字上時,文字會 變大...等,這些都是可以設定的喔。 ● 請用瀏覽器預覽完成檔 Ch06-08.html • 讓超連結文字在「 滑鼠移到超連結文字上」 時

底線會消失而且色彩會改變:

## 變換超連結文字狀態

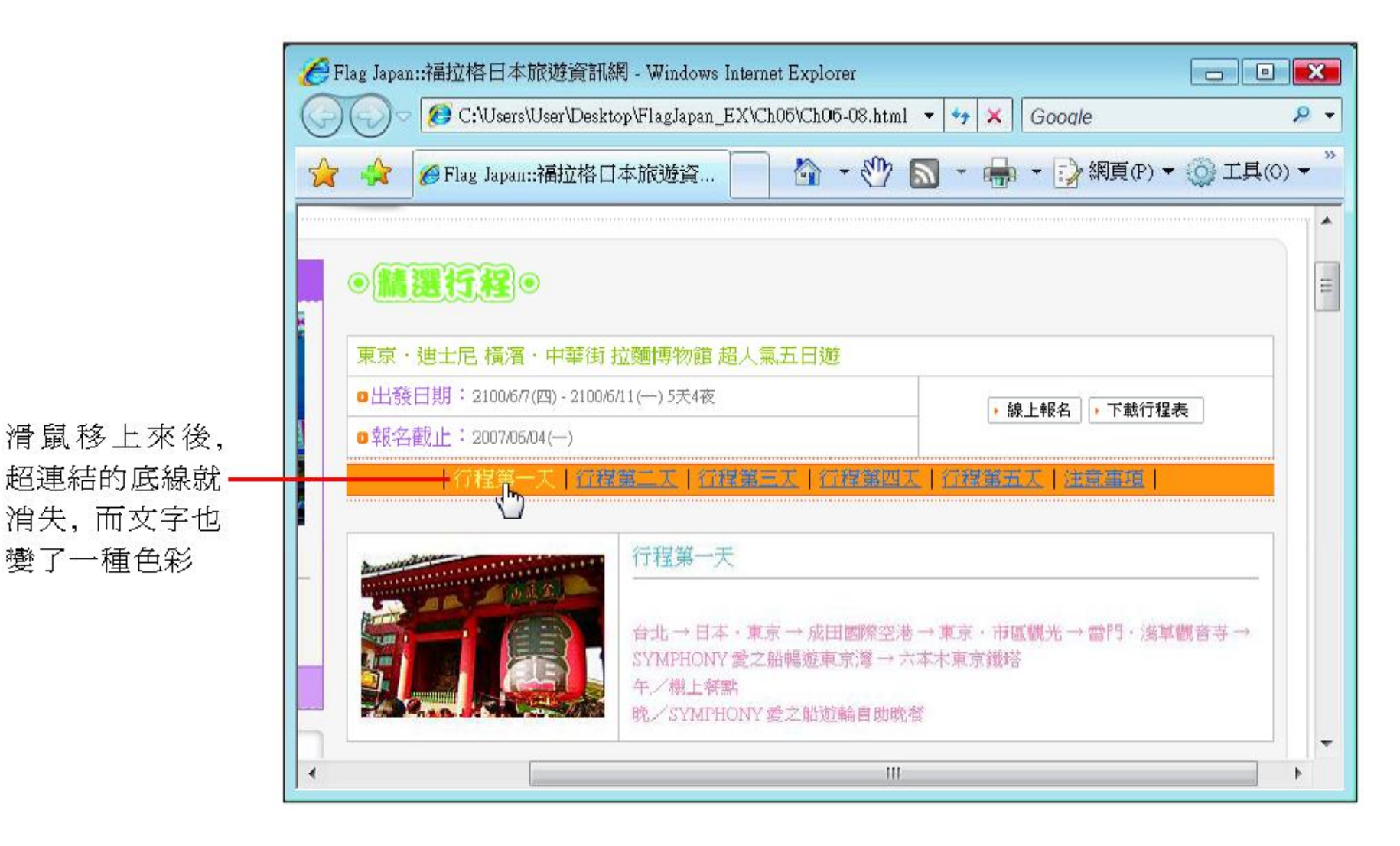

## 變換超連結文字狀態

- 修改頁面屬性的設定
- 其他超連結狀態說明
- 新增 CSS 規則
- 其他 3 種狀態說明

### 修改頁面屬性的設定

切換至此頁次

#### 請開啟練習檔 Ex06-08.html,按下屬性面板的 頁面屬性鈕,切換到連結頁次中設定:

#### 頁面屬性 × 連結 分類 在此設定指 外觀 連結宇體(L): (與頁面字體相同) • D *I* 標移到連結 標題 標題/編碼方式 影像藍圖 大小(S): ▼ 像素(px) ▼ **文字**上的文 字色彩 連結顏色(L): 📃 / 變換影像連結(R): 📃 #FFFF99 查閱過連結(∀): □ 作用中的連結(A): 📃 3 底線樣式(U): 變換影像時隱藏底線 在此設定 指標移到 連結文字 上時取消 底線 取消 說明(H) 確定 套用(A) 按此鈕

# 修改頁面屬性的設定

在 Dreamweaver 中無法預覽所定義的超連結效果,請用瀏覽器預覽網頁,結果會和完成檔Ch06-08.html相同。

### 其他超連結狀態說明

#### 超連結狀態共分為4種,相對應的設定位置如 下圖所示:

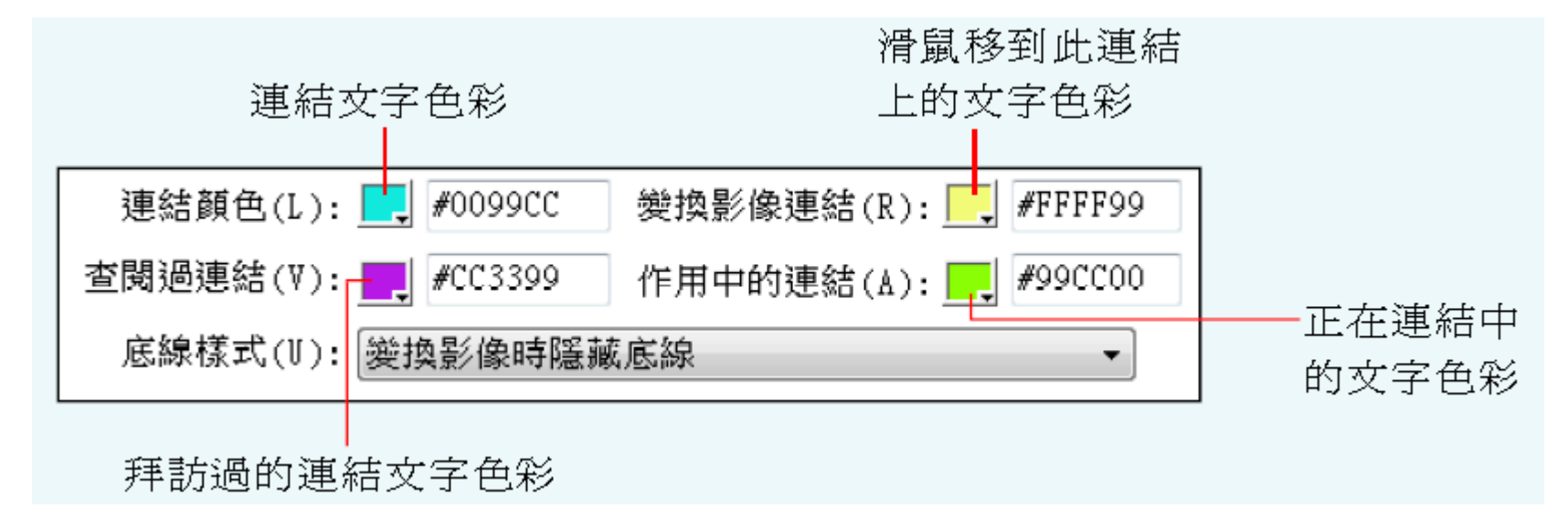

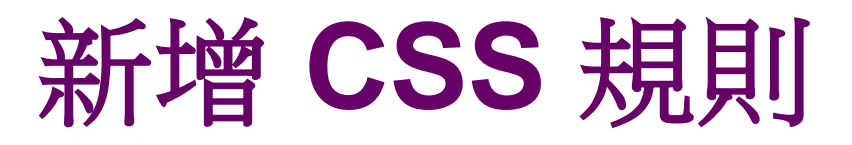

# 利用 CSS 樣式則可以有更多的連結文字變化效果,以下仍以 Ex06-08.html 為例。請先展開 CSS 面板,並如下操作:

| 切換至此頁次                  |           |    |          |
|-------------------------|-----------|----|----------|
|                         |           |    |          |
| II ▼C <mark>SS</mark>   | E,        |    |          |
| CSS 樣式 AP 元素            |           |    |          |
| 全部目前                    |           |    |          |
| 選取範圍摘要                  |           |    |          |
| background-co #FFFFFF   | <b>\$</b> |    |          |
| 關於「background-c         | 🛅 占       |    |          |
| 「body」的屬性               |           |    |          |
| background-co 🔤 #FFFF   | FF 🔺      |    |          |
| background-i url(images | /bg.jpg)  | 0  |          |
| background-re repeat-x  | -         | -Z | 按此鈕開啓    |
| ti≡ <sup>A</sup> z↓**↓  | s 🔁 🥖 🛍   |    | 新增 CSS 規 |
|                         |           |    | 町な沙空     |
|                         |           |    | 別文 改図    |

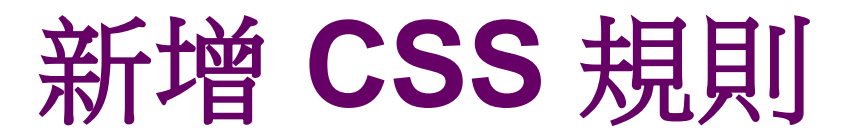

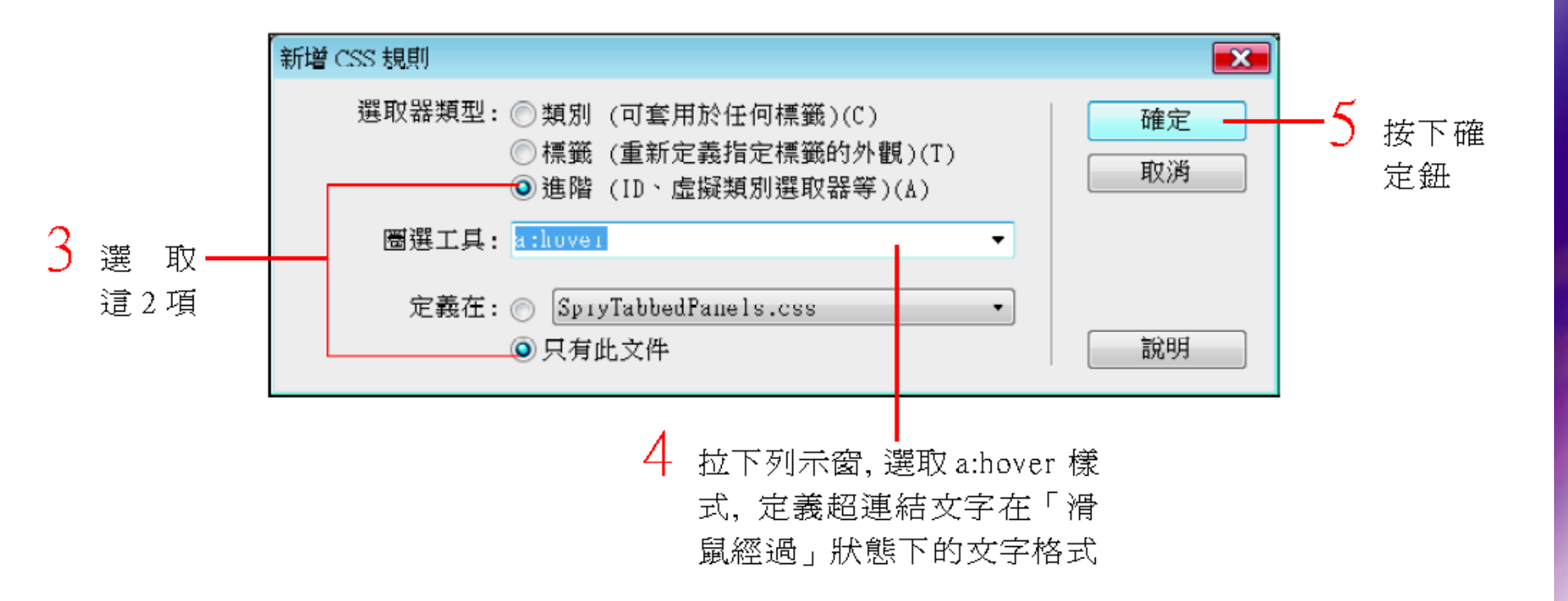

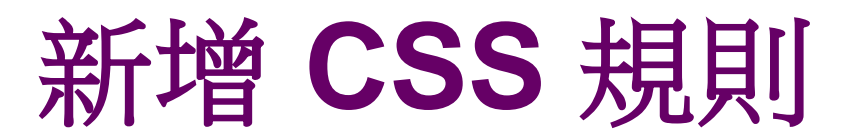

|                                       | a:hover 的 CSS 規則定義               |                                                                                                    | ĺ                                     |
|---------------------------------------|----------------------------------|----------------------------------------------------------------------------------------------------|---------------------------------------|
| 6                                     | 分類                               | 字型                                                                                                    |                                       |
| <ul> <li>選取字一</li> <li>型項目</li> </ul> | 子型<br>青<br>電<br>堤<br>着<br>定<br>位 | 字體(F):       ▼         大小(S):       ▼       ((px)) ▼       和細(((v)):       ▼         様式(T):       ▼       ((v))       (v)       ▼         行高(I):       ▼       ((v))       (v)       ▼         特節(D):       ✓       ((v))       (v)       (v)          ※       ※       (v)       (v)       (v)          ※       ※       (v)       (v)       (v)       (v)          ※       ※       ※       (v)       (v) <td>—7 設定指標<br/>移到超連<br/>結文字上<br/>時的變化<br/>效果</td> | —7 設定指標<br>移到超連<br>結文字上<br>時的變化<br>效果 |

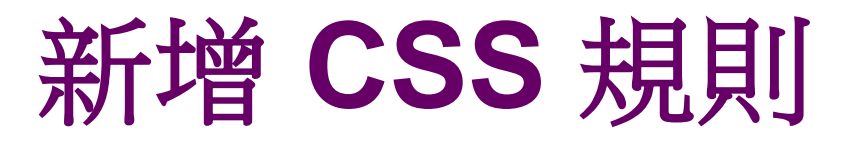

#### 設定完成後,請按下確定鈕,即可使用瀏覽器 預覽網頁,便可以看到當指標移到超連結文字 上時,字體上下皆出現水平線且色彩會改變:

|     | 🚖 🏉 Flag Japan::福拉格日本旅遊資 👘 🖓 🔊 🔹 🌧 🖬 🏹 網頁(P) 🕶 🍈 工具(U) | * |  |
|-----|--------------------------------------------------------|---|--|
|     | ◎鯖選行程◎                                                 | - |  |
| TAN |                                                        | = |  |
|     | 東京・迪士尼 橫濱・中華街 拉麵博物館 超人氣五日遊                             |   |  |
| -   | □出發日期:2100/6/7(四)-2100/6/11(一)5天4夜                     |   |  |
|     | ■報名截止:2007/06/04()                                     |   |  |
|     | 行程第一天   行程第二天   行程第三天   行程第四天   行程第五天   注意事項           |   |  |
|     |                                                        |   |  |
|     | III                                                    |   |  |

# 其他3種狀態說明

- a:active:「滑鼠按下」狀態—定義滑鼠按下 超連結文字時的文字格式。
- a:link:「滑鼠未經過」狀態—定義滑鼠尚未 移到超連結文字上的文字格式,也就是一般情 況下的超連結文字。
- a:visited:「超連結已拜訪過」狀態—定義已 經拜訪過的超連結文字格式。